Aktualisieren Sie die Infrastruktur- und Server-Firmware im Managed-Intersight-Modus für die Intersight Private Virtual Appliance.

| Inhalt                          |  |
|---------------------------------|--|
| Einleitung                      |  |
| Voraussetzungen                 |  |
| Verwendete Komponenten          |  |
| Hintergrundinformationen        |  |
| Konfigurieren<br>Vorbereitungen |  |
| Fabric Interconnect-Upgrade     |  |
| Server-Upgrade                  |  |
| <u>Überprüfung</u>              |  |
| Zugehorige Informationen        |  |

# Einleitung

Dieses Dokument beschreibt den Upgrade-Prozess für eine UCS-Domäne und einen UCS-Server auf einer Private Virtual Appliance (PVA).

Voraussetzungen

Anforderungen

Cisco empfiehlt, dass Sie über Kenntnisse in folgenden Bereichen verfügen:

- Allgemeine Kenntnisse und Verständnis des Intersight Managed Mode (IMM).
- Intersight Private Virtual Appliance (PVA) Übersicht

Verwendete Komponenten

Die Informationen in diesem Dokument basierend auf folgenden Software- und Hardware-Versionen:

- Cisco UCS 6454 Fabric Interconnect mit 54 Ports, Firmware 4.2.3(d)
- Cisco UCS B200 M5 Blade-Server, Firmware 4.2.1(a)

Die Informationen in diesem Dokument beziehen sich auf Geräte in einer speziell eingerichteten Testumgebung. Alle in diesem Dokument verwendeten Geräte begannen mit einer gelöschten (Standard-)Konfiguration. Wenn Ihr Netzwerk in Betrieb ist, stellen Sie sicher, dass Sie die möglichen Auswirkungen aller Befehle kennen.

### Hintergrundinformationen

Eine Private Virtual Appliance (PVA) ist eine Vor-Ort-Version der Cisco Intersight-Plattform, die in ein virtuelles System gekapselt ist. Sie bietet den gleichen Funktionsumfang und die gleichen Vorteile wie der Cloud-basierte Intersight-Service, einschließlich Infrastrukturmanagement und Automatisierung, jedoch in einem privaten Netzwerk. Dies erfüllt die Anforderungen von Unternehmen, die ein hohes Maß an Datensicherheit benötigen, wie z. B. Unternehmen, die strenge Compliance- und gesetzliche Auflagen erfüllen.

Software-Paketlösungen für PVA-Umgebungen werden in Intersight gespeichert und können über das Intersight Appliance-Konto heruntergeladen werden.

Konfigurieren

Vorbereitungen

Navigieren Sie zu diesem Link, um Ihr Konto einzurichten: <u>Erstellen eines Appliance-Kontos.</u> Befolgen Sie die Schritte, akzeptieren Sie die Lizenzvereinbarung, und erstellen Sie einen Kontonamen dafür.

Fabric Interconnect-Upgrade

Schritt 1: Sobald das Appliance-Konto erstellt wurde, navigieren Sie zu Software Downloads > Software Catalog > Firmware.

Suchen Sie nach der Firmware-Version, zu der Sie wechseln möchten. Klicken Sie auf den Namen.

Tipp: Erweitern Sie die Namensspalte, um das Modell des Geräts und die Version anzuzeigen.

| ≡ dealer Intersight <b>■B</b> s                                    | Dystem 🗸                                                                                                    |                                                          |                                       |            | Q Search                                    | ତ   |
|--------------------------------------------------------------------|----------------------------------------------------------------------------------------------------|----------------------------------------------------------|---------------------------------------|------------|---------------------------------------------|-----|
| <ul> <li>Software Downloads</li> <li>Settings</li> </ul>           | Only one user with the Account Administrator role exists recommended to add at least one more Account Administ | . To reduce user management, con<br>strator. Go To Users | figuration and security risks, it's s | itrongly   |                                             |     |
| 🚺 Admin 🔿 Audit Logs                                               | Software Downloads                                                                                             | Central                                                  | other software at                     | Cander     |                                             |     |
| Sessions                                                           | All Downloads Appliance HyperFlex UCS Director                                                                 | Firmware                                                 |                                       |            | G Exact 300 Jame Found ND us per page       |     |
| (New) Command Palette                                              | Name :                                                                                                    | Type :                                                   | Version :                             | Size       | : Description : Release Date                | : / |
| Navigate Intersight with Ctrl+K or go<br>to Help > Command Palette | intersight-ucs-server-410c-m7.5.2.0.230092.bin                                                                 | Firmware                                                 | 5.2(0.230092)                         | 707.5 MIB  | Cisco Intersight Server Bundle Nov 15, 2023 | Ŧ   |
|                                                                    |                                                                                                    | Firmware                                                 | 5.2(0.230092)                         | 710.4 MIB  | Cisco Intersight Server Bundle Nov 15, 2023 |     |
|                                                                    |                                                                                                    | Firmware                                                 | 4.3(2.230129)                         | 1784.3 MiB | Cisco Intersight Infrastructur Nov 15, 2023 |     |
|                                                                    |                                                                                                    | Firmware                                                 | 4.3(2.230129)                         | 1743.6 MiB | Cisco Intersight Infrastructur Nov 15, 2023 |     |
|                                                                    |                                                                                                    | Firmware                                                 | 5.2(0.230092)                         | 608.8 MIB  | Cisco Intersight Server Bundle Nov 15, 2023 |     |
|                                                                    |                                                                                                    | Firmware                                                 | 5.2(0.230100)                         | 566.6 MIB  | Cisco Intersight Server Bundle Nov 15, 2023 |     |
|                                                                    |                                                                                                    | Firmware                                                 | 5.2(0.230100)                         | 583.1 MIB  | Cisco Intersight Server Bundle Nov 15, 2023 |     |
|                                                                    |                                                                                                    | Firmware                                                 | 5.2(0.230100)                         | 583.1 MiB  | Cisco Intersight Server Bundle Nov 15, 2023 |     |
|                                                                    |                                                                                                    | Firmware                                                 | 4.3(2.230270)                         | 826.5 MB   | Cisco Intersight Server Bundle Nov 15, 2023 |     |
|                                                                    |                                                                                                    | Firmware                                                 | 4.3(2.230270)                         | 805 MiB    | Cisco Intersight Server Bundle Nov 15, 2023 |     |
|                                                                    |                                                                                                    | Firmware                                                 | 4.3(2.230270)                         | 724.2 MIB  | Cisco Intersight Server Bundle Nov 15, 2023 |     |
|                                                                    | intersight-ucs-server-c225-m6.4.3.2.230270.bin                                                                 | Firmware                                                 | 4.3(2.230270)                         | 712 MiB    | Cisco Intersight Server Bundle Nov 15, 2023 | ÷   |

Schritt 2: In dem neuen Fenster können Sie einige detailliertere Informationen über das Paket sehen. Stellen Sie sicher, dass dies die richtige Lösung ist. Klicken Sie auf die Schaltfläche Download (Herunterladen). In diesem Beispiel gilt das Fabric-Upgrade für 4.3.2.

| ≡                 | disco Intersight                                                                                                    | 48 4 | System V                                                                                                    |                                                                                   |                                                      | Q Search (9)                                                                                                    | 0   A  |
|-------------------|----------------------------------------------------------------------------------------------------|------|----------------------------------------------------------------------------------------------------|-----------------------------------------------------------------------------------|------------------------------------------------------|----------------------------------------------------------------------------------------------------|--------|
| 4                 | Software Downloads<br>Settings                                                                                                    |      | Only one user with the Account Adminis<br>recommended to add at least one more                                                                                 | strator role exists. To reduce user managem<br>Account Administrator. Go To Users | ent, configuration and security risks, it's strongly |                                                                                                    |        |
| U                 | Admin Audit Logs                                                                                                    |      | ← Software Downloads<br>ucs-intersight-infra-                                                                                                    | 4gfi.4.3.2.230129                                                                 | .bin                                                 |                                                                                                    | wnload |
| N National States | Sessions Command Palette Grant Palette Grant |      | Details<br>Name<br>ucs-intersight-infra-4gfi.4.3.2.23012<br>Type<br>Firmware<br>Version<br>4.3(2.230120)<br>Size<br>1743.6 MIB<br>Release Date<br>Nov 15, 2023 | Information Description Cisco Intersight Infrastructure Bundle                    |                                                      | Checksum Information<br>SHA512<br>bd8366ca0H4cb4ecaed24789cad0bde1f6777aed97f8dd043e1icdffe4533c05357<br>MDS<br>67cd17be14af7281c6c11e157f029c00 | 1767   |

Schritt 3: Wenn der Download abgeschlossen ist, öffnen Sie eine Registerkarte in Ihrem Browser, und melden Sie sich bei Ihrer Private Virtual Appliance an.

Navigieren Sie zu Admin > Software Repository > Software Files. Auf dieser Registerkarte sehen Sie die Liste der Pakete, die für ein Upgrade verfügbar sind, und klicken auf Software hochladen.

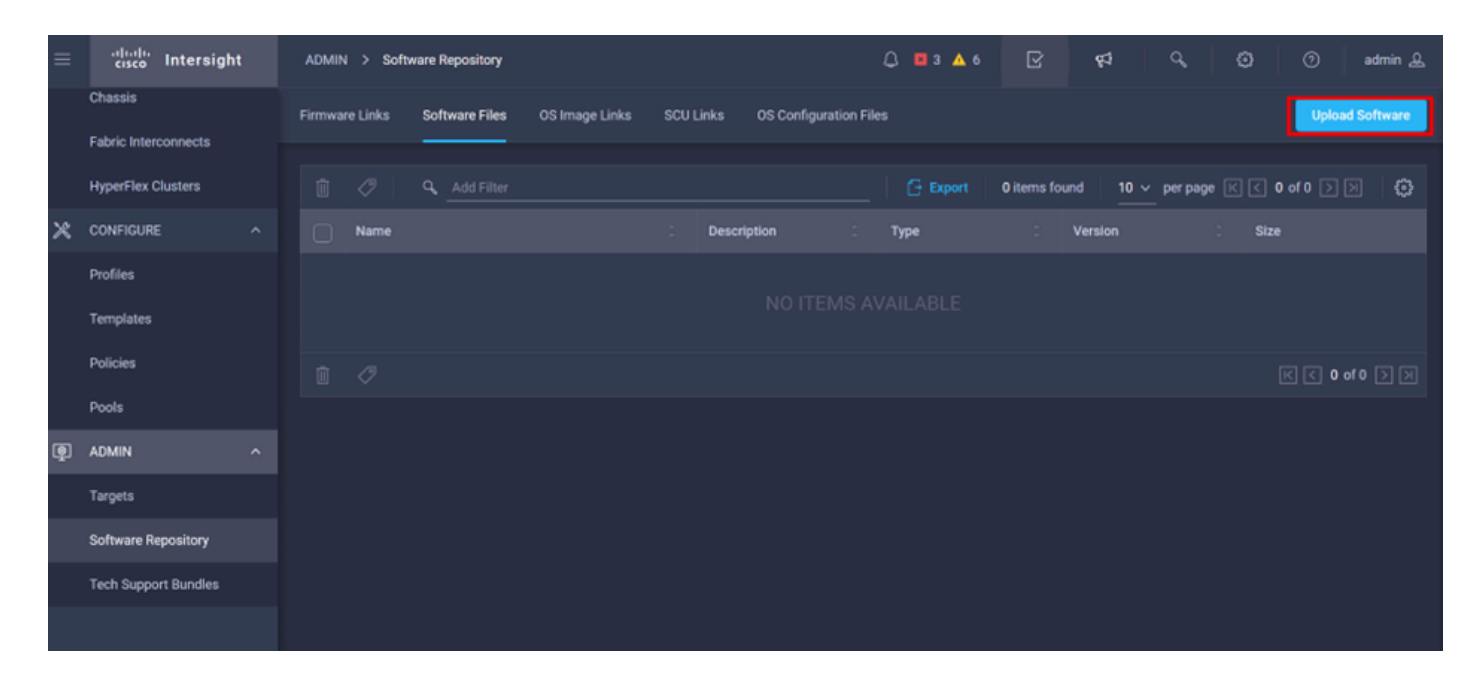

Schritt 4: Suchen Sie nach dem Paket für Ihren Fabric Interconnect und laden Sie es hoch.

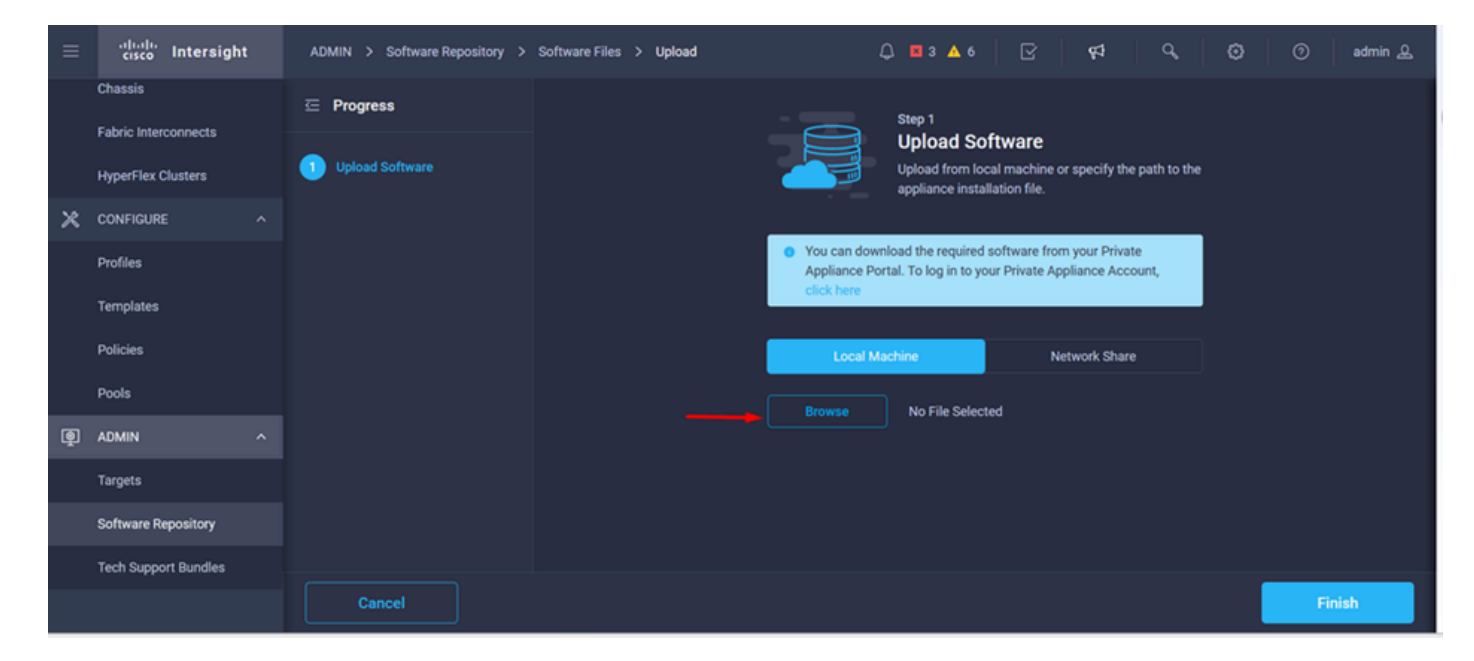

Schritt 5: Klicken Sie nach dem Zuordnen auf die Schaltfläche Fertig stellen.

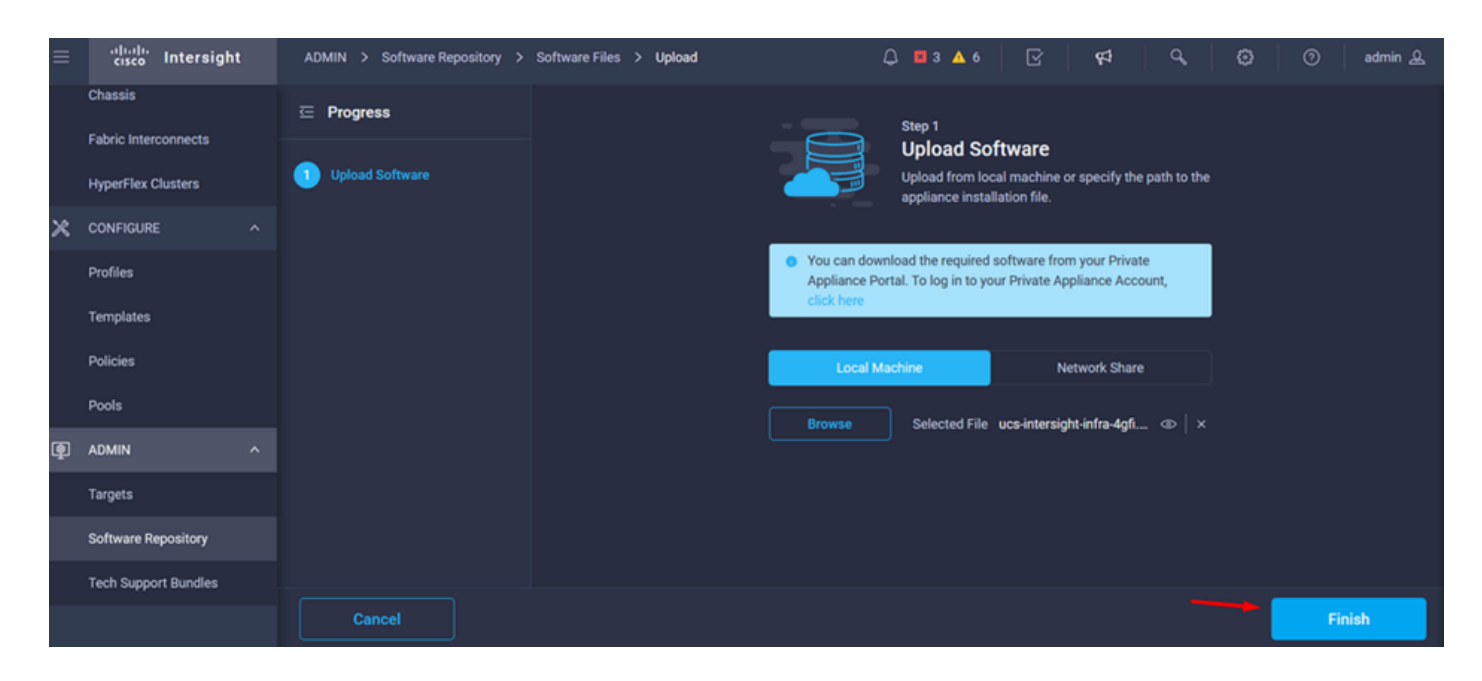

Schritt 6: Der Fortschritt wird im Symbol links neben der Warnmeldungstaste angezeigt.

Vergewissern Sie sich auf der Registerkarte Software Files (Softwaredateien), dass Ihre Downloads einsatzbereit sind. Aktualisieren Sie die Seite, falls erforderlich.

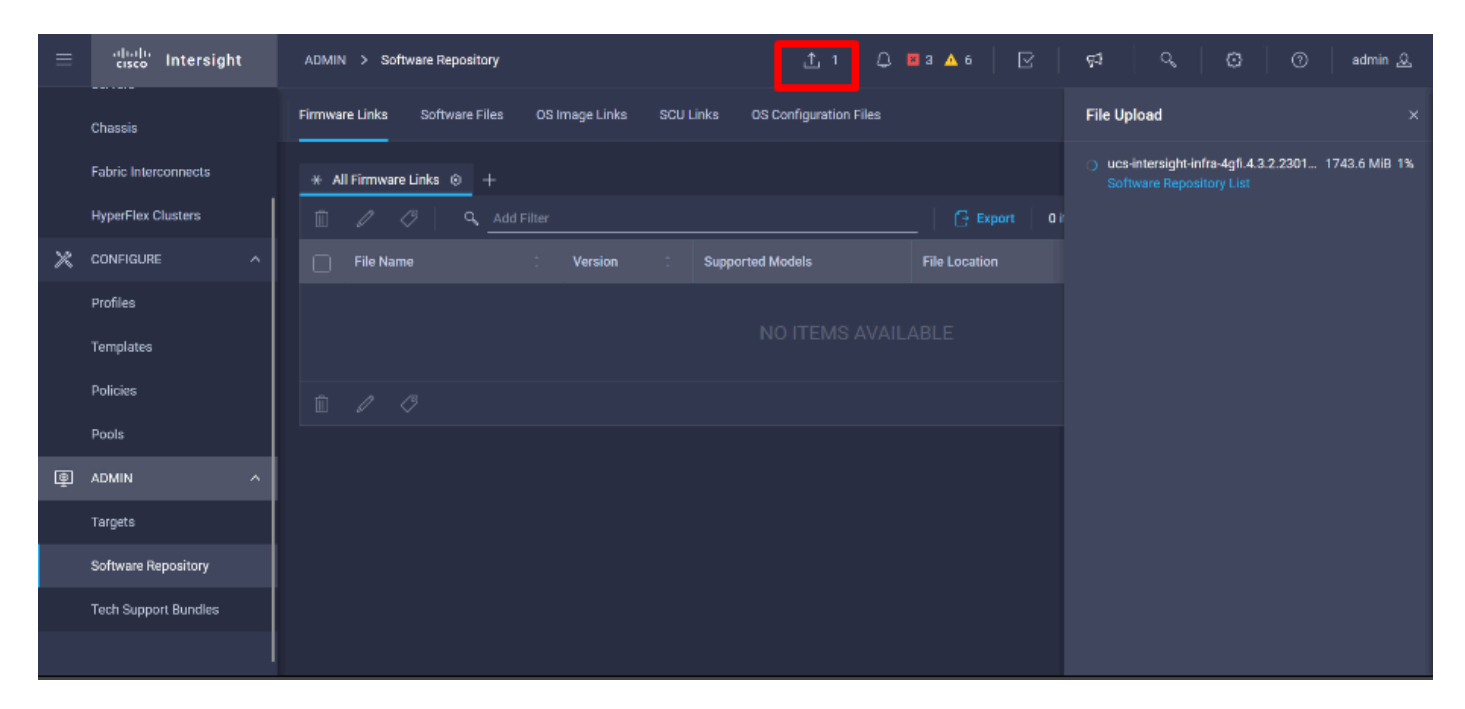

Schritt 7. Navigieren Sie zu Operate > Fabric Interconnects. Wählen Sie das Gerät aus, das aktualisiert werden soll. Klicken Sie auf einen Fabric Interconnect (FI), der zu dem Cluster gehört, den Sie aktualisieren müssen.

| ≡ | cisco Intersight     | OPERATE > Fabric Interco   | onnects      |              | Ĺ             | Ç 🖬 3 🔺 6       | P 4                 | ٩,          | • (     | ා adr     | min 🔬 |
|---|----------------------|----------------------------|--------------|--------------|---------------|-----------------|---------------------|-------------|---------|-----------|-------|
|   |                      | * All Fabric Interconnects | ⊗ +          |              |               |                 |                     |             |         |           |       |
|   | UPERATE              |                            |              |              |               |                 | 2 items found       | ↓ v per pag | æ K < . | 1_ of 1 🔅 |       |
|   | Servers              | Health                     | Connection % | Bundle Versi | NX-OS Version |                 | Models              |             |         |           | Θ     |
|   | Chassis              | • Critical 1               | Connected 2  |              | $\bigcirc$    | 0.2/01/2/2/2 0  |                     |             |         |           |       |
|   | Fabric Interconnects | • Warning 1                |              | NU VERSIONS  |               | 9.3(3)(42(30) Z | 2 0000              | •           |         |           |       |
|   | HyperFlex Clusters   | Name                       | Hasth        | Model        | Bundle        | Version         | LICS Domain Profile |             | Ports   |           |       |
| × | CONFIGURE            | - Hanne                    |              | . mouti      | . Ourian      | Trefatori .     | ocs bomain Prome    | Total       | Used    | Available |       |
|   |                      |                            | A Warning    | UCS-FI-6454  |               |                 | IMM_VPA             | 54          | 54      |           |       |
|   | Profiles             |                            | -B Critical  | UCS-FI-6454  |               |                 |                     | 54          |         | 47        |       |
|   | Templates            |                            |              |              |               |                 |                     |             |         | 1 of 1    | N N   |
|   | Policies             |                            |              |              |               |                 |                     |             |         |           |       |
|   | Pools                |                            |              |              |               |                 |                     |             |         |           |       |
| Ţ | ADMIN                |                            |              |              |               |                 |                     |             |         |           |       |

Schritt 8: Stellen Sie sicher, dass Sie den richtigen Fabric Interconnect ausgewählt haben.

Auf der Registerkarte Details können Sie allgemeine Informationen wie den Peer-Switch, die Management-IP-Adresse und die aktuelle Version überprüfen.

Schritt 9. Navigieren Sie zur Schaltfläche "Aktion". Klicken Sie darauf, es zeigt einige Optionen, wählen Sie Firmware aktualisieren.

| ≡ | cisco Intersight     | OPERATE > Fabric Inte | erconnects > ESPUCSE              | DOM01-X FI-A                            | ঢ় ≅ 3 ▲ 6 🛛 🖓 📢                                                                                                | Q,           | 😳 🧿 admin 🕰                |
|---|----------------------|-----------------------|-----------------------------------|-----------------------------------------|----------------------------------------------------------------------------------------------------|--------------|----------------------------|
|   | Chassis              | General Inventory     | Connections UCS D                 | Domain Profile                          |                                                                                                    |              | Actions V                  |
|   | Fabric Interconnects | Details               |                                   | Properties                              |                                                                                                    | Events       | Open TAC Case              |
|   | HyperFlex Clusters   | Health                | A Warning                         | UCS-FI-6454                             | Front View Rear View                                                                                            | + Alarms 2   | Upgrade Firmware           |
| × | CONFIGURE ^          | Name                  | ESPUCSDOM01-X FI-A                |                                         | instant printing the second second second second second second second second second second second second second | + Advisories | Replace UCS Domain         |
|   | Profiles             | Peer Switch<br>Model  | ESPUCSDOM01-X FI-B<br>UCS-FI-6454 |                                         | Health Overlay 🌉                                                                                                |              | conect rech support bundle |
|   | Templates            | Serial                |                                   | Mode                                    | Access                                                                                                    |              |                            |
|   | Policies             | Management IP         |                                   | moue                                    | A00633                                                                                                    |              |                            |
|   | Pools                | Mode                  | Intersight                        | Ethernet end-host                       | IP Addre                                                                                                    |              |                            |
| Į | ADMIN ^              | UCS Domain Profile    |                                   | FC Switc end-host<br>Admin E Ø Disabled | Subnet                                                                                                    |              |                            |
|   | Targets              | UCS Domain Profile    |                                   | Oper Ev Ø Disabled                      | Default                                                                                                    |              |                            |
|   | Software Repository  | Bundle Version        | 4.1(3j)                           |                                         | MAC                                                                                                    |              |                            |
|   | Tech Support Bundles | NX-OS Version         | 7.0(3)N2(4.13i)                   |                                         |                                                                                                    |              |                            |
|   |                      | Organizations         |                                   |                                         |                                                                                                    |              |                            |

Schritt 10. Es wird ein Fenster mit grundlegenden Anweisungen zur Durchführung des Upgrades angezeigt. Klicken Sie auf Start.

Schritt 11. Sie können die Liste der von Intersight beanspruchten Fabrics Interconnect sehen. Die Domäne, auf die Sie zuvor geklickt haben, wird automatisch ausgewählt.

| ≡          | دادمان Intersight    | Fabric Interconnects > Upgrade Fir | mware  | Ĺ                                  | Ĵ 🖬 3 🗛 6         | ß                          | ¢               | ۹ (            |                 | ⊘ admin & |
|------------|----------------------|------------------------------------|--------|------------------------------------|-------------------|----------------------------|-----------------|----------------|-----------------|-----------|
| <u>00o</u> | MONITOR              | œ Progress                         |        |                                    | Step 1            |                            |                 |                |                 |           |
| Ŷ          | OPERATE ^            | General                            |        | ĺ×≡                                | General           | d Esbris Interes           | nnaste maat     |                |                 |           |
|            | Servers              |                                    |        | <u>~=/.</u>                        | requirements for  | or firmware upg            | rade.           |                |                 |           |
|            | Chassis              | 2 Version                          |        |                                    |                   |                            |                 |                |                 |           |
|            | Fabric Interconnects | 3 Summary                          | Con    | irm Fabric Interconnects Se        | election 1 Selec  | cted                       |                 |                |                 |           |
|            | HyperFlex Clusters   |                                    | • h    | frastructure firmware upgra<br>nce | ade can be perfor | med only on a p            | air of Fabric I | nterconnects a | it              |           |
| ×          | CONFIGURE ^          |                                    | _      |                                    |                   |                            | _               |                | -               |           |
|            | Profiles             |                                    |        | 1 items for                        | und 10 ~          | per page 🔣                 | < <u>1</u> of 1 |                | o               |           |
|            | Templates            |                                    | q      |                                    |                   |                            |                 |                |                 |           |
|            | Policies             |                                    |        | Domain Name 🔅                      | Fabri<br>Model    | ic Interconnect.<br>Serial | A<br>Bundle Ve  | Fal<br>Model   | bric In<br>Seri |           |
|            | Pools                |                                    |        | ESPUCSDOM01-X                      | UCS-FI-6          | FD02444_                   |                 | UCS-FI-6       | FDC             |           |
| -          | F 0013               |                                    | Se     | ected 1 of 1 Show Sele             |                   | ect All                    |                 | 1 of 1 ⊃       |                 |           |
| ١          | ADMIN ^              | < Back                             | Cancel |                                    |                   |                            |                 |                |                 | Next >    |

Schritt 12: Für dieses Beispiel ist die Paketversion 4.3.2 verfügbar. Wählen Sie Ihre Version aus, und klicken Sie auf Weiter, um fortzufahren.

| ≡          | cisco Intersight     | Fabric Interconnects > Upgrade Firmware | 다. 🖬 3 🔺 6 🛛 🧖 🤤 🤤 admin 🕹                                                                                                    |
|------------|----------------------|-----------------------------------------|----------------------------------------------------------------------------------------------------|
| <u>000</u> | MONITOR              | 드 Progress                              | Step 2                                                                                                    |
| ۲          | OPERATE ^            | (1) General                             | Version<br>Select a firmware version to upgrade the Fabric                                                                                                    |
|            | Servers<br>Chassis   | 2 Version                               | Interconnects to.                                                                                                    |
|            | Fabric Interconnects | 3 Summary                               | Select Firmware Bundle Advanced Mode                                                                                                    |
|            | HyperFlex Clusters   |                                         | <ul> <li>Select the firmware bundle to upgrade. By default, the upgrade enables Fabric Interconnect traffic<br/>evacuation. Use Advanced Mode to exclude Fabric Interconnect traffic evacuation.</li> </ul>                                                                                                    |
| ×          | CONFIGURE ^          |                                         |                                                                                                    |
|            | Profiles             |                                         | 1 tems found 10 ✓ per page KK < 1 of 1 >>> >> State State S |
|            | Templates            |                                         | C Add Filter                                                                                                    |
|            | Policies             |                                         | Version Size Description 🖗                                                                                                    |
|            | Pools                |                                         | ● 4.3(2.230129) 1.70 GiB Cisco Intersight bundle 💿                                                                                                    |
| ē          | ADMIN ^              |                                         | Selected 1 of 1 Show Selected Unselect All R < 1 of 1 > N                                                                                                    |
|            | Targets              | Cancel                                  | Piext >                                                                                                    |

Schritt 13: Es zeigt eine Zusammenfassung Ihres Upgrades: den Domänennamen, die Seriennummer, das Modell und die Firmware-Version.

Bestätigen Sie, dass es sich um die richtige Domäne handelt, und klicken Sie auf Upgrade.

|             | cisco Intersight     | Fabric Interconnects > Upgrade Firmware | 다 🖬 3 🛦 6 🛛 🖓 🤤 🤤 🔿 🛛 admin 요                                                                                                    |
|-------------|----------------------|-----------------------------------------|----------------------------------------------------------------------------------------------------|
| <u>00 o</u> | MONITOR              | ⊂ Progress                              | <ul> <li>Selected firmware bundle will be downloaded to the Fabric Interconnects and upgraded. Click on<br/>Requests to monitor the progress of the firmware upgrade.</li> </ul> |
| 6           | OPERATE ^            |                                         | requests a nanew the program of the minimum opgramm.                                                                                                    |
|             | Servers              | General                                 | Firmware                                                                                                    |
|             | Chassis              | 2 Version                               | Version 4.3(2.230129) 🐵 Size 1.70 GiB                                                                                                    |
|             | Fabric Interconnects | 3 Summary                               | Exhile interconnects to be lineraded                                                                                                    |
|             | HyperFlex Clusters   |                                         |                                                                                                    |
| ×           | CONFIGURE ^          |                                         | [}   1 items found   50 ∨ per page < < 1 of 1 > >  (2)                                                                                                    |
|             | Profiles             |                                         |                                                                                                    |
|             | Templates            |                                         | Fabric Interconnect A Fabric Interconnect B Domain Name : Model Serial Bundle V Model Serial Bundle                                                                              |
|             | Policies             |                                         | ESPUCSDOM01-X UCS-FI-6 FD0244 4.2( () UCS-FI-6 FD0234 4.2( (                                                                                                    |
|             | Pools                |                                         | K < 1 of 1 > X                                                                                                    |
|             | ADMIN ^              |                                         |                                                                                                    |
|             | Targets              | Cancel                                  | Upgrde                                                                                                    |

Schritt 14: Oben rechts wird ein grünes Kästchen angezeigt, wenn die Upgrade-Aktion erfolgreich war.

| C          | isco Intersight Help Center |                     | 📥 Softv  | ware Downloads intersight-       | X 🔤 Cisco Intersight | X 🔤 Fabr                  | ic Interconnects   Intersight : | × + ~              | 🥺 Private b                  | prowsing                      | - 0        |               |
|------------|-----------------------------|---------------------|----------|----------------------------------|----------------------|---------------------------|---------------------------------|--------------------|------------------------------|-------------------------------|------------|---------------|
| ÷          | $\rightarrow$ G             | $\diamond \epsilon$ | 🔒 https: | //inter. <b>mxsvlab.com</b> /an/ | network/element-summ | aries/?\$currentPage=1&\$ | pageSize 🔂 🔍 Sea                | arch               |                              | Q 4                           | د <u>۵</u> | ∞ ≡           |
| =          | cisco Intersigh             | it                  | OPER/    | ATE > Fabric Interconnec         | ts                   |                           | 🗘 🖪 3 🔺 6                       | O 1   🕫            | Q.                           |                               | ③ ad       | min 🚨         |
| <u>00o</u> | MONITOR                     |                     | * A      | ll Fabric Interconnects 💿        |                      |                           |                                 |                    | Successfully                 | initiated                     |            |               |
| ۲          | OPERATE                     |                     | Ø        | Add Filter                       |                      |                           |                                 | 2 items fou d 5    | firmware upg<br>selected Fab | rade for the<br>ric Interconn | ects of 1  | Close         |
|            | Servers                     |                     | Heal     | ith                              | Connection X         | Bundle Version            | NX-OS Version                   | Models             |                              |                               | 1          | ηЭ            |
|            | Chassis                     |                     | (        | 2 Critical 1                     | © Connected 2        | 2 • 4.2(3d) 2             | 2 • 9.3(5)(42                   | 2(3c) 2            | • 6454 <b>2</b>              |                               |            |               |
|            | Fabric Interconnects        |                     |          | • Warning 1                      |                      |                           | $\mathbf{O}$                    |                    |                              |                               |            |               |
|            | HyperFlex Clusters          |                     |          | Name 3                           | Health 0             | Model 0                   | Bundle Version                  | UCS Domain Profile |                              | Ports                         | A          |               |
| ×          | CONFIGURE                   |                     |          |                                  | A Warning            | UCS-FI-6454               | 4.2(3d)                         |                    | 10tal<br>54                  | 54                            | 0          |               |
|            | Profiles                    |                     |          |                                  | Critical             | UCS-FI-6454               | 4.2(3d)                         |                    | 54                           |                               |            |               |
|            | Templates                   |                     |          |                                  |                      |                           |                                 |                    |                              | R                             | 1 of 1 [   | <u>&gt;</u> Л |
|            | Policies                    |                     |          |                                  |                      |                           |                                 |                    |                              |                               |            |               |
|            | Pools                       |                     |          |                                  |                      |                           |                                 |                    |                              |                               |            |               |
| Ē          | ADMIN                       |                     |          |                                  |                      |                           |                                 |                    |                              |                               |            |               |
|            | Targets                     |                     |          |                                  |                      |                           |                                 |                    |                              |                               |            |               |
|            |                             |                     |          |                                  |                      |                           |                                 |                    |                              |                               |            |               |

Schritt 15: Drücken Sie das Symbol neben der Alarmtaste, um den Fortschritt des Upgrades zu überprüfen.

| ++ Ci       | co Intersight Help Center |    | Software Downloads intersight-         | × 🕂 Cisco Intersight  | X 🔤 Fabri                  | ic Interconnects   Intersight ) | × +      | ∽ 👳 Private                          | browsing — ri 🗙        |
|-------------|---------------------------|----|----------------------------------------|-----------------------|----------------------------|---------------------------------|----------|--------------------------------------|------------------------|
| ÷           | $\rightarrow$ G           | 08 | https://inter. <b>mxsvlab.com</b> /an/ | /network/element-summ | aries/?\$currentPage=184\$ | ipageSize ☆ 🔍 Sea               | arch     |                                      | ද 坐 එ 🗙 ≡              |
| ≡           | cisco Intersigh           | t  | OPERATE > Fabric Interconne            | cts                   |                            | 🗘 🖬 3 🗛 6                       |          | ଟ   ୍                                | () () () () () ()      |
| <u>00</u> 0 | MONITOR                   |    | ★ All Fabric Interconnects ②           |                       |                            |                                 |          | Requests                             | All Active Completed X |
|             | OPERATE                   |    | Add Filter                             |                       |                            |                                 | 2 items  | <ul> <li>Upgrade Firmware</li> </ul> | In Progress            |
|             | Servers                   |    | Health                                 | Connection 2          | Bundle Version             | NX-OS Version                   |          | FD02444067B                          | a few seconds ago      |
|             | Chassis                   |    | Critical 1                             | Ocnnected 2           |                            |                                 |          |                                      | <b>V</b>               |
|             | Fabric Interconnects      |    | • Warning 1                            |                       | 2 • 1.2(30) 2              | 2 • 9.3(5)(42                   | 2(3C) Z  |                                      |                        |
|             | HyperFlex Clusters        |    | Name 3                                 | Health                | Model 0                    | Bundle Version                  | UCS Dom: |                                      |                        |
| ×           | CONFIGURE                 |    |                                        | 🔺 Warning             | UCS-FI-6454                | 4.2(3d)                         |          |                                      |                        |
|             | Profiles                  |    |                                        | Critical              | UCS-FI-6454                | 4.2(3d)                         |          |                                      |                        |
|             | Templates                 |    |                                        |                       |                            |                                 |          |                                      |                        |
|             | Policies                  |    |                                        |                       |                            |                                 |          |                                      |                        |
|             | Pools                     |    |                                        |                       |                            |                                 |          |                                      |                        |
| Ē           | ADMIN                     |    |                                        |                       |                            |                                 |          |                                      |                        |
|             | Targets                   |    |                                        |                       |                            |                                 |          |                                      | View All               |

Schritt 16: Für den Neustart der Fabric ist eine Bestätigung erforderlich. Klicken Sie auf Proceed (Fortfahren), um mit dem Upgrade fortzufahren.

| ++ Ci      | sco Intersight Help Center | ×                | 📥 Cisco Intersight        | X 🔹 Cisco Intersight          | X 🔤 Requests Upgrade Firmware     X + V 💿 Private browsing - 🗇 X                                                                                                    |
|------------|----------------------------|------------------|---------------------------|-------------------------------|----------------------------------------------------------------------------------------------------|
| ÷          | $\rightarrow$ G            | $\circ \epsilon$ | https://inter.mxsvlab.com | v/an/workflow/workflow-infos, | os/6557cb7b696f6e2d309bad18/ 🟠 🔍 Search 🔍 👱 🖆 🚥 ≡                                                                                                    |
| ≡          | cisco Intersight           |                  | Requests > Upgrade Firm   | ware                          | 다. 🖪 4 🔺 6 │ 🔾 1 💿 1 │ 📢 │ 🖓 │ 🔞 │ 🛞 │ admin &                                                                                                    |
| <u>00o</u> | MONITOR                    |                  | Details                   |                               | Execution Flow                                                                                                    |
| ۲          | OPERATE                    |                  | Status                    | Action Required               | Progress 68%                                                                                                    |
|            | Servers                    |                  | Name                      | Upgrade Firmware              | Wait for a user acknowledgement on Fabric Interconnect - A.                                                                                                    |
|            | Chassis                    |                  | ID 6                      | 557cb7b696f6e2d309bad18       | <ul> <li>Firmware upgrade for Fabric Interconnect - B is complete. Ensure Fabric Interconnects meet requirements<br/>to continue upgrade. Places acknowledge to continue with Fabric Interconnect - A upgrade Learn more at</li> </ul> |
|            | Fabric Interconnects       |                  | Target Type               | Fabric Interconnect           | Help Center.                                                                                                    |
|            | HyperFlex Clusters         |                  | Target Name               |                               | Proceed                                                                                                    |
| ×          | CONFIGURE                  |                  | Source Type               | Firmware Upgrade              |                                                                                                    |
|            | Profiles                   |                  | Source Name               | FD02444067B                   | <ul> <li>Wait for Image download to complete in endpoint. Nov 17, 2023 2:55 PM<br/>Image ucs-intersight-infra-4gfi.4.3.2.230129.bin successfully cached in Fabric Interconnect(s).</li> </ul>                                          |
|            | Templates                  |                  | Initiator                 | admin@local                   |                                                                                                    |
|            |                            |                  | Start Time                | Nov 17, 2023 2:22 PM          | Initiate image download to endpoint.<br>Image ucs-intersight-infra-4gfi 4.3.2.230129 bin already available in a cache, skipping the download. Image will be                                                                            |
|            | Policies                   |                  | End Time                  |                               |                                                                                                    |
|            | Pools                      |                  | Duration                  | 35 m 10 s                     | Check if image has been cached. Nov 17, 2023 2:55 PM                                                                                                    |
| ē          | ADMIN                      |                  |                           |                               |                                                                                                    |
| - <u>-</u> |                            |                  | organizations             |                               | Wait for firmware upgrade in Fabric Interconnect - B.     Nov 17, 2023 2:55 PM                                                                                                    |
|            | Targets                    |                  |                           |                               |                                                                                                    |
|            |                            |                  |                           |                               |                                                                                                    |

Schritt 17: Vergewissern Sie sich, dass das Upgrade auf der Registerkarte Fabric Interconnects in der Spalte "Bundle Version" (Paketversion) erfolgreich abgeschlossen wurde.

Beide FIs sind jetzt in Version 4.3.2.

| ≡          | cisco Intersight     |   | OPERATE > Fabric Interconne  | ects         |                   | 🗘 🗷 3 🔺 6      | P P                | ٩,          | <b>e</b> ( | ) adr          | min 🕰 |
|------------|----------------------|---|------------------------------|--------------|-------------------|----------------|--------------------|-------------|------------|----------------|-------|
| <u>00o</u> | MONITOR              |   | * All Fabric Interconnects ③ |              |                   |                |                    |             |            |                |       |
| Ŷ          | OPERATE /            | ^ |                              |              |                   |                | 2 items found 5    | ✓ per pag   | e K <      | 1 of 1         |       |
|            | Servers              |   | Health                       | Connection X | Bundle Version    | NX-OS Version  | Models             |             |            |                | Θ     |
|            | Chassis              |   | • Critical 1                 | Ocnnected 2  |                   |                |                    |             |            |                |       |
|            | Fabric Interconnects |   | • Warning 1                  |              | 2 • 4.3(2.230129) | 2 2 •9         | 3(5)143(2b) 2      | ) • 6454    |            |                |       |
|            | HyperFlex Clusters   |   | Name                         | Health       | Model :           | Bundle Version | UCS Domain Profile |             | Ports      |                |       |
| ×          | CONFIGURE            | ^ | ESPUCSDOM01-X FI-A           | A Warning    | UCS-FI-6454       | 4.3(2.230129)  |                    | Total<br>54 | Used       | Available<br>0 |       |
|            | Profiles             |   |                              |              | LICS-EL6454       | A 3(2 230120)  |                    | 54          |            | A7             |       |
|            | Templates            |   |                              | Citical      | 000770404         | 4.0(2.200123)  |                    | 54          |            | **'            |       |
|            | Policies             |   |                              |              |                   |                |                    |             |            |                |       |
|            | Pools                |   |                              |              |                   |                |                    |             |            |                |       |
| Þ          | ADMIN                |   |                              |              |                   |                |                    |             |            |                |       |
|            | Targets              |   |                              |              |                   |                |                    |             |            |                |       |

#### Server-Upgrade

Schritt 1: Laden Sie das Firmware-Paket für den Server unter Admin > Software-Repository > Software-Dateien > Software hochladen hoch.

Stellen Sie sicher, dass sie nach Abschluss des Uploads aufgeführt wird.

| ≡ | cisco Intersight     | ADMIN > Software Repository Q 🖪 4 🔺 6 🛛 🔀 🕵                                                                 | admin 🕰          |
|---|----------------------|----------------------------------------------------------------------------------------------------|------------------|
|   | Chassis              | Firmware Links Software Files OS Image Links SCU Links OS Configuration Files                               | Upload Software  |
|   | Fabric Interconnects |                                                                                                    | 1 of 1 🖂 🗐 🔅     |
|   | HyperFlex Clusters   | Name Description Type Version                                                                               | Size             |
| × | CONFIGURE ^          | intersight-ucs-server-b200-m5.5.2.0.230100.bin Cisco Intersight bundle Intersight Managed Mod 5.2(0.230100) | 583.06 MiB       |
|   | Profiles             | ucs-intersight-infra-4gfi.4.3.2.230129.bin Cisco Intersight bundle Intersight Managed Mod 4.3(2.230129)     | 1.70 GiB         |
|   | Templates            |                                                                                                    | K < _1_ of 1 ≥ > |
|   | Policies             |                                                                                                    |                  |
|   | Pools                |                                                                                                    |                  |
| Ō | ADMIN ^              |                                                                                                    |                  |
|   | Targets              |                                                                                                    |                  |
|   | Software Repository  |                                                                                                    |                  |
|   | Tech Support Bundles |                                                                                                    |                  |
|   |                      |                                                                                                    |                  |

Schritt 2: Navigieren Sie zu Betrieb > Server. Wählen Sie den Server aus, den Sie aktualisieren möchten. In diesem Beispiel Server 1/3.

| ≡          | cisco Intersight     | OPERATE > Servers                   | û ⊠ 4 ▲ 6 🛛 🖓 📢                 | ् 🔅 🔿 admin 🕰              |
|------------|----------------------|-------------------------------------|---------------------------------|----------------------------|
| <u>00o</u> | MONITOR              | × All Servers ⊙ +                   |                                 |                            |
| Ŷ          | OPERATE ^            |                                     | Export 2 items found            | 4 v perpage া < 1 of 1 > ) |
|            | Servers              | Health Power HCL Status Mr          | odels Profile Status 🛙          | Requests (Last 24h)        |
|            | Chassis              | • Critical 1 © Off 1 © Incomplete 2 |                                 |                            |
|            | Fabric Interconnects | 2 • Healthy 1 O On 1                | Z • BZOUMS Z NU SERVER PROFILES | Completed 1                |
|            | HyperFlex Clusters   | □ Name                              | Model                           | Ο : Μ: UCS Do Η> &         |
| ×          | CONFIGURE ^          | ESPUCSDOM01-X-1-2     O Healthy     | JCSB-B200-M5                    | 40.8 128.0 ESPU ···        |
|            | Profiles             | ESPUCSDOM01-X-1-3                   | JCSB-B200-M5                    | 40.8 128.0 ESPU ···        |
|            | Templates            |                                     |                                 | নি বি 1 of 1 সি সি         |
|            | Policies             |                                     |                                 |                            |
|            | Pools                |                                     |                                 |                            |
| ē          | ADMIN ^              |                                     |                                 |                            |
|            | Targets              |                                     |                                 |                            |

Schritt 3: Navigieren Sie zur Schaltfläche "Aktion", und klicken Sie darauf, es werden einige Optionen angezeigt. Wählen Sie "Firmware aktualisieren".

| ≡          | cisco Intersight     | OPERATE > Servers > ESPUCSDOM01-X-1-3    | Q 🛛 4 🔺 6 🛛 🗹                          | ¢4 Q         | ③ ② admin &                 |
|------------|----------------------|------------------------------------------|----------------------------------------|--------------|-----------------------------|
| <u>00o</u> | MONITOR              | General Inventory UCS Server Profile HCL |                                        |              | Actions 🗸                   |
| ۲          | OPERATE ^            | Details                                  | Properties                             | Events       | Power >                     |
|            | Servers              | Health E Critical                        | Cisco UCSB-B200-M5 Front View Top View | + Alarms 1   | System >                    |
|            | Chassis              | Name ESPUCSDOM01-X-1-3                   |                                        | + Requests 7 | Profile > ,                 |
|            | Fabric Interconnects | User Label IMM_server-1                  |                                        | + Advisories | Install Operating System 👜  |
|            | HyperFlex Clusters   | Management IP -                          |                                        |              | Upgrade Firmware            |
| ×          | CONFIGURE ^          | PID UCSB-B200-M5                         |                                        |              | Launch vKVM                 |
|            | Profiles             | Vendor Cisco Systems Inc                 |                                        |              |                             |
|            |                      | Revision -                               |                                        |              | Open TAC Case               |
|            | Templates            | Asset Tag -                              |                                        |              | Set License Tier            |
|            | Policies             | License Tier Essentials                  | Power O Locator LED O Health Overlay   |              | Collect Tech Support Bundle |
|            | Pools                | Management Mode Intersight               |                                        |              |                             |
|            |                      | Chassis ESPUCSDOM01-X-1                  | CPUs 2 CPU Capacity (G 40.8            |              |                             |
| Q          | ADMIN ^              |                                          | Threads 24 ID 3                        |              |                             |
|            | Targets              | Firmware Version 4.2(3g)                 | CPU Cores 12 Adapters 1                |              |                             |
|            |                      | Firmware Status O Success                | CPU Cor 12 UUID 96D8FCBF-              |              |                             |

Schritt 4: Vergewissern Sie sich, dass Sie den richtigen Server ausgewählt haben, und klicken Sie auf Weiter. Wählen Sie die zu aktualisierende Firmware-Version aus.

Eine Zusammenfassung des Upgrades wird angezeigt. Stellen Sie sicher, dass die Server- und Firmware-Version korrekt sind.

| ≡          | cisco Intersight     | Servers > Upgrade Firmware |        |                  |               | Q 🛛 4 🔺 6      | ľ                  | ¢1 Q            | ۲          | ⊘ admin & |
|------------|----------------------|----------------------------|--------|------------------|---------------|----------------|--------------------|-----------------|------------|-----------|
| <u>00o</u> | MONITOR              | ⊂ Progress                 |        |                  | ĭ=,           | Confirm config | uration and initia | te the upgrade. |            |           |
|            | OPERATE ^            | Ganaral                    |        |                  |               |                |                    |                 |            |           |
|            | Servers              | General                    |        | Firmware         |               |                |                    |                 |            |           |
|            | Chassis              | (2) Version                |        | Version          | 5.2(0.230100) | ٢              | Size               | 583.06 MiB      |            |           |
|            | Fabric Interconnects | 3 Summary                  |        | Servers to be Up | graded        |                |                    |                 |            |           |
|            | HyperFlex Clusters   |                            |        |                  |               |                |                    |                 |            |           |
| ×          | CONFIGURE ^          |                            |        |                  | C 1 items     | s found 50 v   | ∽ perpage ⊠<br>—   | < 1 of 1        |            |           |
|            | Profiles             |                            |        |                  |               |                |                    |                 |            |           |
|            | Templates            |                            |        | Name 0           | User L 0      | Model 0        | Firmw 0            | Require ()      | UCS Domain |           |
|            | Policies             |                            |        |                  | IMM_server    | UCSB-B200      | 4.2(3g) 💮          | Yes             | ESPUCSDO   |           |
|            | Pools                |                            |        |                  |               |                |                    |                 | 1 of 1 ⊃ ∋ |           |
|            | ADMIN ^              |                            |        |                  |               |                |                    |                 |            |           |
|            | Targets              | < Back                     | Cancel |                  |               |                |                    |                 |            | Upgrade   |

Schritt 5: Es wird ein neues Fenster angezeigt. Aktivieren Sie Reboot Immediately (Sofort neu starten), um das Upgrade zu starten, und klicken Sie auf Upgrade.

Hinweis: Wenn Sie diese Option nicht aktivieren, wird der Server nicht sofort aktualisiert. Der Server wird bis zum nächsten Neustart aktualisiert.

| ≡          | ،رازیران<br>دisco Intersight | Servers > Upgrade Firmware | 🗘 🗖 5 🛦 6                                                                                        | ☑ 🕫 Q, ۞ admin £         |
|------------|------------------------------|----------------------------|--------------------------------------------------------------------------------------------------|--------------------------|
| <u>00o</u> |                              | Œ Progress                 | Confirm config                                                                                   |                          |
| Ŵ          |                              | (1) General                |                                                                                                  |                          |
|            |                              | 2 Version                  |                                                                                                  |                          |
|            |                              | Summer                     | Jpgrade Firmware                                                                                 | ize 583.06 MiB           |
|            | Fabric Interconnects         | f                          | irmware will be installed on next boot. To reboot immediately, please<br>nable the option below. |                          |
| 20         |                              | _                          | Rebot Immediately to Begin Upgrade                                                               |                          |
| ^          | Profiles                     |                            |                                                                                                  |                          |
|            |                              |                            | Cancel Upgrade                                                                                   |                          |
|            |                              |                            |                                                                                                  | L2(3g) (i) Yes ESPUCSDO_ |
|            |                              |                            |                                                                                                  |                          |
| ē          |                              |                            |                                                                                                  |                          |
|            |                              |                            |                                                                                                  |                          |

Schritt 6: Oben rechts wird ein grünes Kästchen angezeigt, wenn die Upgrade-Aktion erfolgreich war.

| ≡              | cisco Intersight                           | OPERATE > Servers                                                                                                    |                                | Q ■ 5 ▲ 6   O 1   ⊄              | Q,                                         | <b>e</b> (                             | ) admin 🕰        |
|----------------|--------------------------------------------|----------------------------------------------------------------------------------------------------|--------------------------------|----------------------------------|--------------------------------------------|----------------------------------------|------------------|
| <u>uh</u><br>@ | MONITOR                                    |                                                                                                    |                                | Export 2 items fo ind            | Successfull<br>firmware up<br>selected ser | y initiated<br>Igrade for the<br>rvers | Close            |
|                | Servers<br>Chassis<br>Fabric Interconnects | Health<br>2 • Critical 1<br>• Healthy 1 • Critical 1 • Healthy 1 • Critical 1 • Critical 1 • Critica | HCL Status M<br>O Incomplete 2 | 2 • B200 M5 2 NO SERVER PROFILES | Requests                                   | e (Last 24h)<br>Complet<br>Running     | ed 1<br>1        |
|                | HyperFlex Clusters                         | Name :                                                                                                    | Health 0 M 0 P                 | Model :                          |                                            | м : ОС                                 | S Do Н) <i>ў</i> |
| ×              | CONFIGURE ^                                |                                                                                                    | Healthy U                      | UCSB-B200-M5                     | 40.8                                       | 128.0 ES                               |                  |
|                | Profiles                                   |                                                                                                    | Critical                       | UCSB-B200-M5                     | 40.8                                       | 128.0 ES                               |                  |
|                | Templates                                  |                                                                                                    |                                |                                  |                                            |                                        | 1 of1 > >>       |
|                | Policies                                   |                                                                                                    |                                |                                  |                                            |                                        |                  |
|                | Pools                                      |                                                                                                    |                                |                                  |                                            |                                        |                  |
| Q              | ADMIN ^                                    |                                                                                                    |                                |                                  |                                            |                                        |                  |
|                | Targets                                    |                                                                                                    |                                |                                  |                                            |                                        |                  |

Schritt 7. Drücken Sie das Symbol neben der Alarmtaste, um den Fortschritt des Upgrades zu überprüfen.

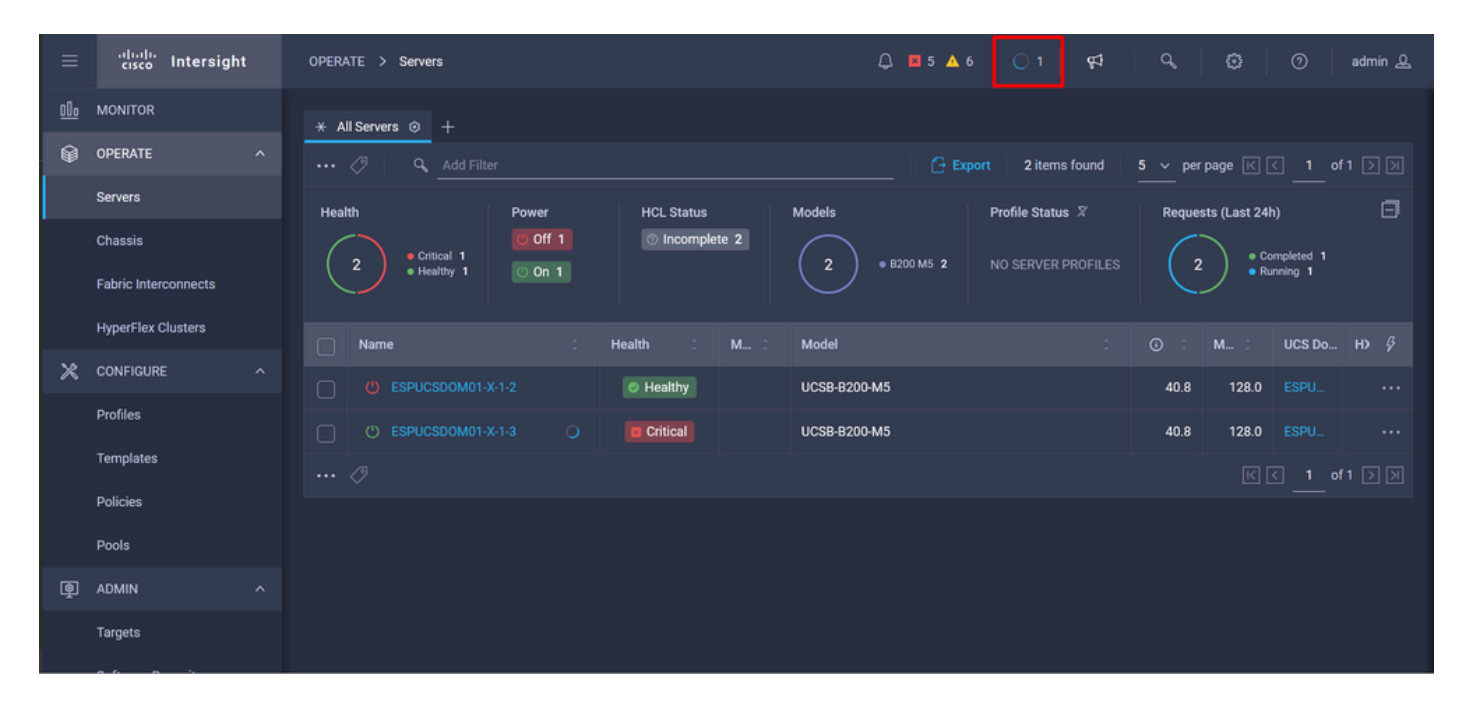

| ≡          | uluulu<br>cisco Intersight      | Requests > Upgrade F       | firmware                                 |       | Q 🖬 5 🔺 6   O 1   😝   Q   😂                                                                                                    | 0 | admin 🕰 |
|------------|---------------------------------|----------------------------|------------------------------------------|-------|----------------------------------------------------------------------------------------------------|---|---------|
| <u>00o</u> | MONITOR                         | Details                    |                                          | Execu | tion Flow                                                                                                    |   |         |
| Ŵ          | OPERATE ^                       | Status                     | O In Progress                            | Pro   | gress                                                                                                    |   | 22%     |
|            | Servers                         | Name                       | Upgrade Firmware                         |       | Wait for image download to complete in endpoint.<br>0% completed.                                                                                       |   |         |
|            | Chassis<br>Fabric Interconnects | ID<br>Target Type          | 655ce22a696f6e2d309e6895<br>Blade Server |       | Initiate image download to endpoint.<br>Download intersight-ucs-server-b200-m5.5.2.0.230100.bin request is submitted successfully.                      |   |         |
|            | HyperFlex Clusters              | Target Name<br>Source Type | ESPUCSDOM01-X-1-3<br>Firmware Upgrade    |       | Wait for the image download to complete in the local repository.<br>Image is already imported, skipping to wait.                                        |   |         |
| ×          | CONFIGURE ^                     | Source Name<br>Initiator   | FLM2402001F<br>admin@local               |       | Prepare image download to copy the image from an external location to the local repository.<br>Uploader operation skipping as file is already imported. |   |         |
|            | Templates                       | Start Time<br>End Time     | Nov 21, 2023 11:00 AM<br>-               |       | Validate the requirements for the endpoint.                                                                                                    |   |         |
|            | Policies<br>Pools               | Duration                   | 6 m 52 s                                 |       |                                                                                                    |   |         |
| ē          | ADMIN ^                         | Organizations              |                                          |       |                                                                                                    |   |         |
|            | Targets                         |                            |                                          |       |                                                                                                    |   |         |

Schritt 8: Überprüfen Sie abschließend auf der Registerkarte Allgemein die neue Firmware-Version für den Server. Dieser Server verfügt jetzt über die Firmware-Version 5.2(0.23).

| ≡          | cisco Intersight     | OPERATE > Servers >   | ESPUCSDOM01-X-1-3      |                 |                | Q 🛛             | 3 🔺 6 🕴 🕑      |    | ₽          | م   ډ | 9 0 | admin 🕰       |
|------------|----------------------|-----------------------|------------------------|-----------------|----------------|-----------------|----------------|----|------------|-------|-----|---------------|
| <u>00o</u> | MONITOR              | General Inventory UCS | Server Profile HCL     |                 |                |                 |                |    |            |       | _   | ctions 🗸      |
| Ŷ          | OPERATE ^            | Details               |                        | Properties      |                |                 |                | Ev | ents       |       |     |               |
|            | Servers              | Health                | Healthy                | Cisco UCSB-B200 | 0-M5           | Front View      | Top View       |    | Alarms     |       |     | No Alarms     |
|            | Chassis              | Name E                | SPUCSDOM01-X-1-3       |                 |                |                 |                |    | Requests   |       |     |               |
|            | Fabric Interconnects | User Label            | IMM_server-1           |                 |                |                 |                |    | Advisories | 3     |     | No Advisories |
|            | HyperFlex Clusters   | Serial                |                        |                 | <u>Ø</u> Pm    |                 |                |    |            |       |     |               |
| ×          | CONFIGURE ^          | PID                   | UCSB-B200-M5           |                 | 0              |                 |                |    |            |       |     |               |
|            | Profiles             | Vendor<br>Revision    | Cisco Systems Inc<br>- |                 |                |                 |                |    |            |       |     |               |
|            | Templates            | Asset Tag             |                        |                 | <u>511</u> and |                 |                |    |            |       |     |               |
|            | Policies             | License Tier          | Essentials             | Power 🕐         | Locator L      | ED O Hea        | ilth Overlay 🂽 |    |            |       |     |               |
|            | Pools                | Management Mode       | Intersight             |                 |                |                 |                |    |            |       |     |               |
| Þ          | ADMIN ^              | Chassis               |                        | CPUs<br>Threads | 2<br>24        | CPU Capacity (G | 40.8<br>3      |    |            |       |     |               |
|            | Targate              | Firmware Version      | 5.2(0.230100)          | CPU Cores       | 12             | Adapters        |                |    |            |       |     |               |
|            |                      | Firmware Status       | ⊘ Success              | CPU Cor         | 12             | UUID            | 96D8FCBF-      |    |            |       |     |               |

## Überprüfung

FOR FABRIC INTERCONNECT

```
ESPUCSDOM01-X-A# connect nxos
ESPUCSDOM01-X-A(nx-os)#show version | egrep NXOS
NXOS: version 9.3(5)I43(2b) <<<<
NXOS image file is: bootflash:///ucs-6400-k9-system.9.3.5.I43.2b.bin
NXOS compile time: 10/23/2023 15:00:00 [10/23/2023 18:26:58]
```

FOR SERVER

ESPUCSDOM01-X-A# connect cimc 1/3

[ help ]#version
ver: 5.2(0.230100) <<<<
Build Time: Wed Nov 1 17:14:35 2023
Build Sha: 7e4aab46a4c04c403b3a2ae380572c38c3c4ef18
Build Tools: armv7-cortex\_a9\_v011-linux-gnueabi</pre>

Zugehörige Informationen

Cisco Intersight Virtual Appliance und Intersight Assist: Erste Schritte

#### Informationen zu dieser Übersetzung

Cisco hat dieses Dokument maschinell übersetzen und von einem menschlichen Übersetzer editieren und korrigieren lassen, um unseren Benutzern auf der ganzen Welt Support-Inhalte in ihrer eigenen Sprache zu bieten. Bitte beachten Sie, dass selbst die beste maschinelle Übersetzung nicht so genau ist wie eine von einem professionellen Übersetzer angefertigte. Cisco Systems, Inc. übernimmt keine Haftung für die Richtigkeit dieser Übersetzungen und empfiehlt, immer das englische Originaldokument (siehe bereitgestellter Link) heranzuziehen.